# INSTRUCTIVO PARA LLENAR LA FICHA DE INSCRIPCIÓN AL PROCESO DE ADMISIÓN DEL 23° PCA – 2021

 Ingresar a la página https://www.amag.edu.pe ubique la etiqueta que se muestra en imagen y hacer clic en él:

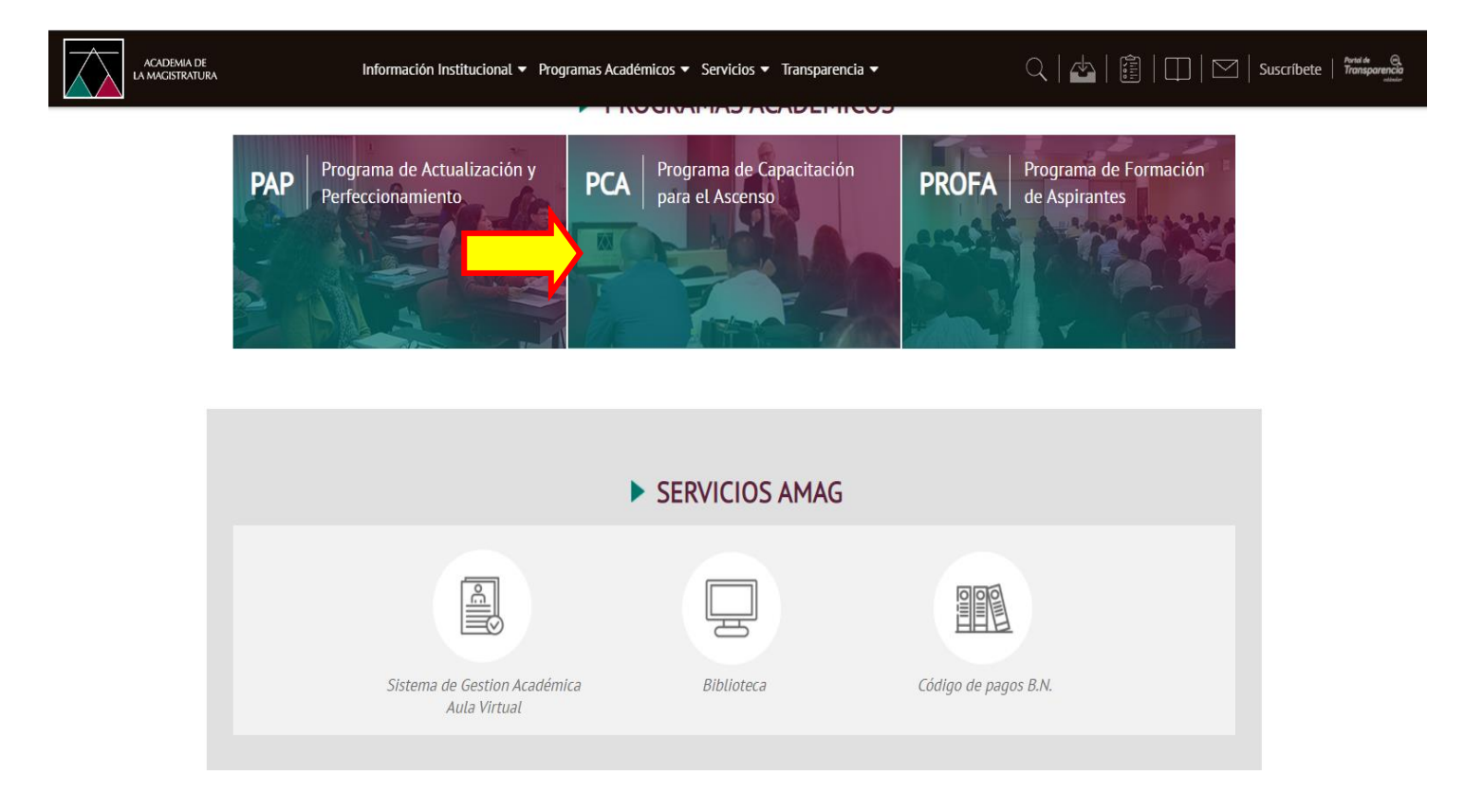

## AL ingresar visualizará la siguiente ventana,

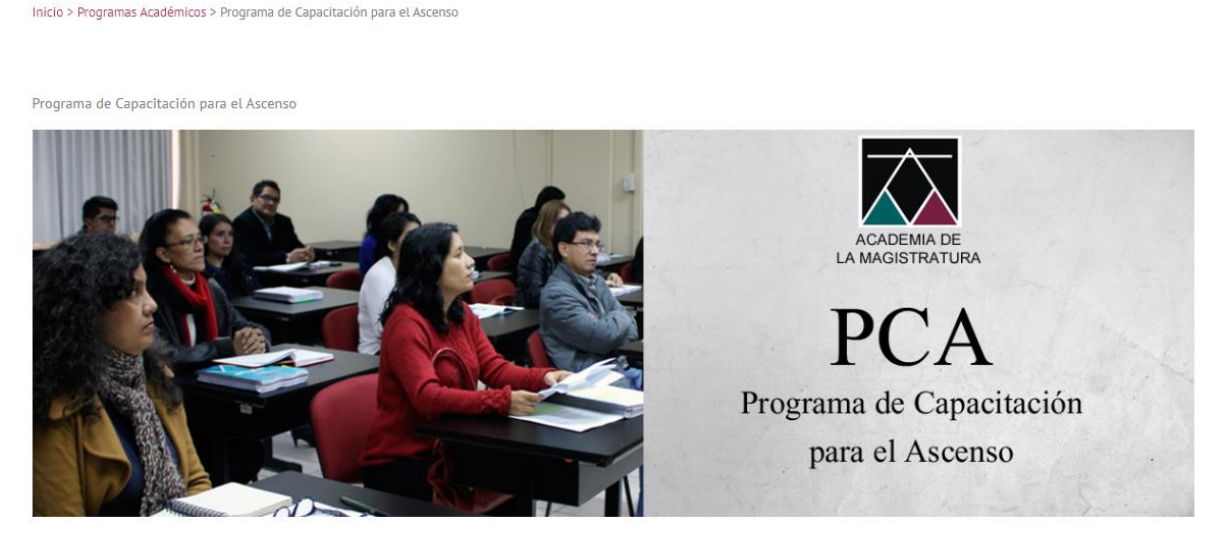

El Programa de Capacitación para el Ascenso (PCA), es la unidad orgánica responsable de gestionar las actividades académicas correspondientes al proceso de capacitación para el ascenso en la carrera judicial o fiscal, desarrollando sus actividades según lo programado en el Plan Académico y de conformidad con lo establecido en la malla curricular diferenciada por niveles, así como en el marco de lo previsto en la normativa académica en particular y la institucional en general. Desglose la barra espaciadora vertical ubicando el siguiente formato y hacer clic donde se indica.

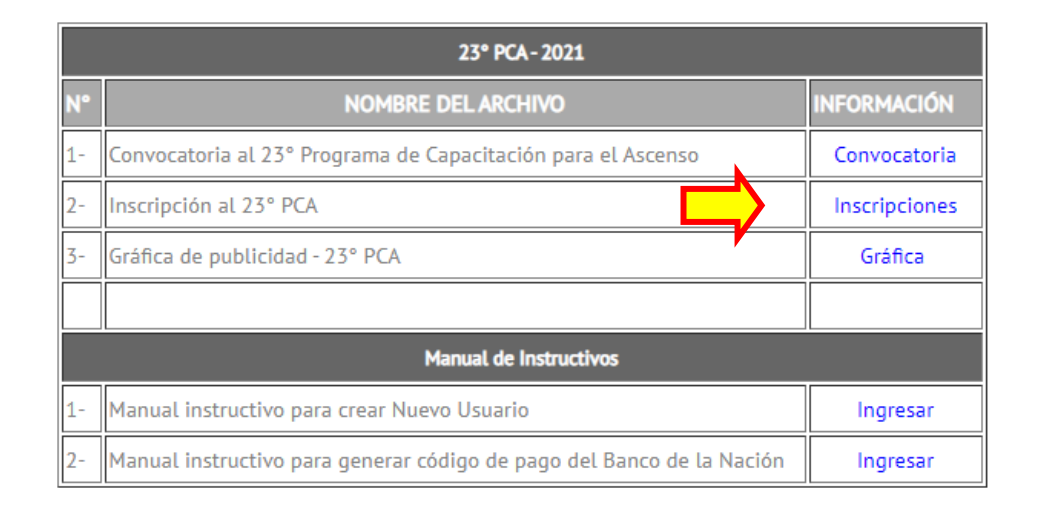

Luego ingresará a la publicación de la convocatoria, desglose la barra espaciadora vertical ubicando lo que se muestra en la imagen y hacer clic en **INSCRIBIRSE**.

| a Fe | cha de Publicación de Admitidos                                                                                                    | : 10/02/2021          |                 |                  |                 |                 |        |         | Co            | Co<br>rreo E                                                                             | oordinador : -<br>Electrónico : - | ×    |
|------|----------------------------------------------------------------------------------------------------|-----------------------|-----------------|------------------|-----------------|-----------------|--------|---------|---------------|------------------------------------------------------------------------------------------|-----------------------------------|------|
| īd   | Perfil Discente : Jueces y Fiscales titulares que, reuniendo los requisitos de<br>ley, buscan ascender al nivel immediato superior en la<br>carrera judicial o fiscal.<br>Penuisitos e Macintzado en aderición del Poder Iudicial v/o del |                       |                 |                  |                 |                 |        | Líne    | Hora<br>ea de | as Lectivas : 1<br>Formación : No tiene línea de formación<br>Modalidad : Semipresencial |                                   |      |
|      | Requisitos .                                                                                                    | Ministerio Pú         | blico           | o del Fodel      | Judiciat        | yo det          |        |         |               |                                                                                          | Créditos : 0                      |      |
| 5    | Vacantes y Sedes :                                                                                                    | Sede                  | Primer<br>Nivel | Segundo<br>Nivel | Tercer<br>Nivel | Cuarto<br>Nivel | Total  |         |               |                                                                                          |                                   | RAIL |
| 3    |                                                                                                    | - A<br>DISTANCIA<br>- | 0               | 260              | o               | 20              | 580    |         |               |                                                                                          |                                   |      |
| 7    | Área Temática :                                                                                                    | Ética                 |                 |                  |                 |                 |        | 1       |               |                                                                                          |                                   |      |
| Arch | nivos Detallados                                                                                                    |                       |                 |                  |                 |                 |        |         |               |                                                                                          |                                   |      |
|      |                                                                                                    |                       |                 |                  | Nomb            | re de Arci      | nivo   | Tamaño  | Extensión     | 0                                                                                        |                                   |      |
|      |                                                                                                    |                       |                 | [                | Detalle o       | le Convoc       | atoria | 419 KB  | PDF           | 0                                                                                        |                                   |      |
|      |                                                                                                    | _                     |                 |                  | ⇒               |                 | Insc   | ribirse |               |                                                                                          | _                                 |      |

Ingresará a la Ventana de autenticación del Sistema de Gestión Académica, deberá consignar su "Usuario" (DNI) y debajo su "contraseña". Luego hacer clic en el botón "Iniciar sesión".

**Nota**: En caso de no contar con usuario del SGA, ver el MANUAL INSTRUCTIVO PARA CREAR UN NUEVO USUARIO EN EL SISTEMA DE GESTIÓN ACADÉMICA (SGA) disponible en la página web de la AMAG.

| ACADEMIA DE LA<br>MAGISTRATURA | Siste<br>A<br>Al | ma de Gestión<br>Académica<br>JLA VIRTUAL    |
|--------------------------------|------------------|----------------------------------------------|
|                                | Usuario:         | Usuario                                      |
|                                | Contraseña:      | Contraseña                                   |
|                                |                  | Nuevo Postulante   ¿Olvidaste tu contraseña? |

- Ingresará a la Ficha de Postulante al 23° PCA 2021, está compuesto por 4 formularios, los cuales deberá llenar en su totalidad:
  - a) Formulario de Datos Personales
  - b) Formulario de Datos Laborales
  - c) Formulario de Datos Adicionales
  - d) Formulario de Datos Inscripción

### a) FORMULARIO DATOS PERSONALES:

En este formulario deberá completar la información que se señala con las **flechas**. Los otros campos se obtienen del registro existente en nuestro **Sistema de Gestión Académica**, así como de la información que nos entrega **RENIEC**.

En el caso de que aparezca información en estos campos señalados, por favor revisarlos y de ser el caso actualizar los mismos antes de pasar al siguiente formulario.

|                     | Nuev                            | a Inscripción: 23 | º PCA     |                |
|---------------------|---------------------------------|-------------------|-----------|----------------|
| Datos Personales Da | tos Laborales Datos Acicionales | Datos Inscripción |           |                |
| Datos Personales    |                                 |                   |           |                |
| Nro Documento:      | 12345678                        |                   |           |                |
| Fecha Nacimiento:   | 26/07/1981                      |                   |           | Foto           |
| Nombre:             | JUAN ESTEBAN                    |                   |           | obtenida<br>de |
| Apellido Paterno:   | PEREZ                           |                   |           | RENIEC         |
|                     |                                 |                   |           |                |
| Apellido Materno:   | SANCHEZ                         |                   | Sexo:     | М              |
| Teléfono Fijo:      |                                 |                   | Celular:  | Celular        |
| Correo Electrónico: | correoregistrado@correo.com     |                   |           |                |
| Dirección Personal  |                                 |                   |           |                |
| Departamento:       |                                 | ~                 |           |                |
| Provincia:          |                                 | ~                 | Distrito: |                |
| Dirección:          |                                 |                   |           |                |
| •                   | L                               | Siguiente         |           |                |
|                     |                                 |                   | ,         |                |

## b) FORMULARIO DATOS LABORALES:

Aquí todos los campos deben ser completados. En caso de encontrar información preexistente, proceder a verificar que la misma se encuentre actualizada para continuar con su registro.

| Datos Personales                  | Datos Laborales  | Datos Adicionales | Datos Inscripción               |                              |     |
|-----------------------------------|------------------|-------------------|---------------------------------|------------------------------|-----|
| nformación Laboral                |                  |                   |                                 |                              |     |
| Institucion:                      | Seleccione       | ~                 | Distrito Judicial:              | Seleccione                   | N   |
| Cargo del<br>Magistrado:          | Seleccione       | ~                 | Nro Resolución<br>Nombramiento: | Nro Resolución Nombramiento  |     |
| Fecha Resolución<br>Nombramiento: | Fecha Resolución | n Nombramiento    | Fecha Inicio<br>Funciones:      | Fecha de Inicio de Funciones | •   |
| Nombre<br>Despacho:               | Nombre despach   | 0                 |                                 |                              |     |
| Teléfono Laboral:                 | Telefono laboral |                   |                                 |                              |     |
| Dirección Laboral                 |                  |                   |                                 |                              |     |
| Departamento:                     | Seleccione       | ~                 |                                 |                              |     |
| Provincia:                        | Seleccione       | ~                 | Distrito:                       | Seleccione                   | ~   |
| Dirección:                        | Dirección        |                   |                                 |                              |     |
| Tiempo de Servicios               |                  |                   |                                 |                              |     |
|                                   |                  | Tiempo de titular | años                            | meses                        | día |

### c) FORMULARIO DATOS ADICIONALES:

En este formulario, la información sobre grados y títulos es obtenida desde la SUNEDU, pero en el caso de los datos de colegiatura, estos deberán ser completados manualmente.

|                             |                                        | Nueva Inscripc                                    | ión: 23º P            | CA                  |                      |            |                     |  |
|-----------------------------|----------------------------------------|---------------------------------------------------|-----------------------|---------------------|----------------------|------------|---------------------|--|
| Datos Personales            | Datos Laborales                        | Datos Adicionales                                 | Datos Inscrip         | ción                |                      |            |                     |  |
| Grados y Títulos            |                                        |                                                   |                       |                     |                      |            |                     |  |
| Grado o Ti                  | ítulo                                  | Instituc                                          | ción                  | País                | Fecha<br>Emisión     | Resolución | Fecha<br>Resolución |  |
|                             |                                        |                                                   |                       | PERU                |                      |            |                     |  |
|                             |                                        |                                                   |                       | PERU                |                      |            |                     |  |
| * Información proporcionada | por la Superintendencia l              | Nacional de Educación Supe                        | rior Universitaria, e | n el marco del Deci | eto Legislativo      | Nº 1246    |                     |  |
| Datos Colegiatura           |                                        |                                                   |                       |                     | -                    |            |                     |  |
| Colegio de<br>Abogados:     | Seleccione                             |                                                   |                       |                     |                      |            | ~                   |  |
| Número de<br>Colegiatura:   | Nro Colegiatura                        |                                                   | Fecha C               | olegiatura:         | a: Fecha Colegiatura |            |                     |  |
|                             |                                        | Tiempo de Colegiatur                              | ra: 0                 | 0 años              |                      | meses      | 0 días              |  |
| Documentos Digitales        |                                        |                                                   |                       |                     |                      |            |                     |  |
| Resolución y/o              | Título de Nombran                      | niento como Magistrad                             | o: Examina            | r Nombre Archi      | VO                   |            |                     |  |
| Constancia expedio          | do en el 2020 de en<br>funciones (Reco | contrarse en ejercicio o<br>ord Laboral Acumulado | de Examina<br>b): 0%  | Nombre Archi        | vo                   |            |                     |  |
|                             |                                        | Anterio                                           | or Siguiente          |                     |                      |            |                     |  |

Tomar en cuenta que los **documentos digitales** deben ser legibles, es decir que se escaneen en buena calidad, para luego ser subidos preferentemente en formato **PDF**. Formatos de imagen como JPG o PNG no se permiten. Cabe precisar que estos documentos son de carácter obligatorio para la inscripción.

# d) FORMULARIO DATOS INSCRIPCIÓN:

En el cuarto y último formulario tendrá que indicar la sede donde va a estudiar, además del nivel y el cargo al cual está postulando como **"Datos de la inscripción"**.

Dentro del mismo formulario, en la sección **"Datos de Información de Pago"** deberá consignar los datos del voucher según el ejemplo que se encuentra en el mismo formulario. Hacer clic en el botón Validar Pago.

Recordar que **los datos del voucher los podrá registrar un día hábil después** de haber hecho el pago (a partir de las 11:00 horas)

| Sede donde<br>estudiará:                                                                                                    | Seleccione                                                                                                    | ~                                                                    |                          |              |   |
|----------------------------------------------------------------------------------------------------|----------------------------------------------------------------------------------------------------|----------------------------------------------------------------------|--------------------------|--------------|---|
| Nivel:                                                                                                    | Seleccione                                                                                                    | ~                                                                    | Cargo al que<br>postula: | Seleccione   | ~ |
| atos de Información                                                                                                    | de Pago                                                                                                    |                                                                      |                          |              |   |
| Nro Operación:                                                                                                    | Nro Operacion                                                                                                    | ⇒                                                                    | Nro Agencia:             | Iro Agencia  |   |
|                                                                                                    | E C                                                                                                    | 1                                                                    | -                        | Well-In Dece |   |
| Fecha de Pago:                                                                                                    | recha<br>nco de la Nación<br>NACION<br>BA/86/2014<br>BA/86/2014                                                                                                  | Fecha de<br>Pago                                                     |                          | Validar Pago |   |
| Fecha de Pago:<br>Fecha de Pago:<br>Becci e La<br>Seco de Liber<br>Note Aceu<br>Note Aceu<br>Interess<br>toral, Hodo<br>Peración<br>Constanto<br>Interess<br>Toral, Hodo<br>Prosesa<br>Toral, Hodo<br>Prosesa<br>Toral, Bodo<br>Prosesa<br>Toral, Bodo<br>Prosesa<br>Prosesa<br>Toral, Bodo<br>Prosesa<br>Toral, Bodo<br>Prosesa<br>Toral, Bodo<br>Prosesa<br>Toral, Bodo<br>Prosesa<br>Toral, Bodo<br>Prosesa<br>Toral, Bodo<br>Prosesa<br>Toral, Bodo<br>Prosesa<br>Toral, Bodo<br>Prosesa<br>Toral, Bodo<br>Prosesa<br>Prosesa | Pecha<br>mico de la Nación<br>NACION<br>EXPUEID RECALIDACIÓN<br>0 FACTURES - EXECTIVO<br>ANDO : ACCO E LA MALISTRATURA<br>: 000000000000000000000000000000000000 | <ul> <li>Fecha de<br/>Pago</li> <li>Número de<br/>Agencia</li> </ul> |                          | Validar Pago |   |

Finalmente hacer clic en el botón Guardar para registrar su inscripción.

Para consultar la ficha de inscripción de postulante. Ingresar a la página web de la AMAG, ingresar a Sistema de Gestión Académica, ingrese su usuario y contraseña. Seleccione consultar inscripción y elija: PERIODO (2021) PROGRAMA (Programa de Capacitación para el Ascenso). Clic en BUSCAR.

|                         |                         | Consultar    | Inscrincio    | nec      |       |                |                  |        |  |  |
|-------------------------|-------------------------|--------------|---------------|----------|-------|----------------|------------------|--------|--|--|
| Inscripción             | Consultar inscripciones |              |               |          |       |                |                  |        |  |  |
| Dogistror Incoringión   | Criterios de búse       | queda        |               |          |       |                |                  |        |  |  |
| Registral inscription   | Periodo:                | 2021         | ~             | Nombre   | :     |                |                  |        |  |  |
| Consultar Inscripciones | Fecha Inicio:           | Eocha Inicio | E             | ocha Ein | . [   | Eocha Ein      |                  |        |  |  |
| Trámito                 | recha micio.            |              |               |          |       | recha rin      |                  |        |  |  |
| Iranne                  | Programa:               | Seleccione   | ~             |          |       |                |                  |        |  |  |
| Reportes                |                         |              | Buscar Limpia | ar       |       |                |                  |        |  |  |
| General                 | Lista da Incorina       | ionoc        | فننطا كننف    |          |       |                |                  |        |  |  |
| Seguridad               |                         | lones        |               |          |       |                |                  |        |  |  |
| ooganada                |                         |              |               | Fecha    | Fecha | Nota<br>Examen | Estado<br>Examen |        |  |  |
|                         |                         | Nombre       | Programa      | Inicio   | Fin   | Escrito        | Escrito          | Opcion |  |  |
|                         | 23 PROGRAMA             |              | Programa de   | 2021     | 2021  |                |                  | Q 🖸    |  |  |
| <b>نے</b>               |                         |              | Capacitación  |          |       |                |                  |        |  |  |

En la sección **Lista de Inscripciones** podrá visualizar el registro de su inscripción realizada. Para revisar los detalles de la información registrada, puede hacer clic en el ícono de LUPA.

Podrá hacer cualquier modificación del registro de inscripción realizado, mientras se encuentre en el periodo de inscripción al 23º PCA. Pasado el plazo para inscribirse, los datos registrados hasta ese momento serán los definitivos sin posibilidad de realizar cambios.